# バーコードユーティリティの初期設定

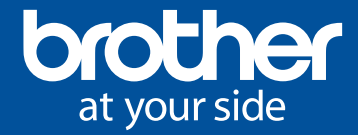

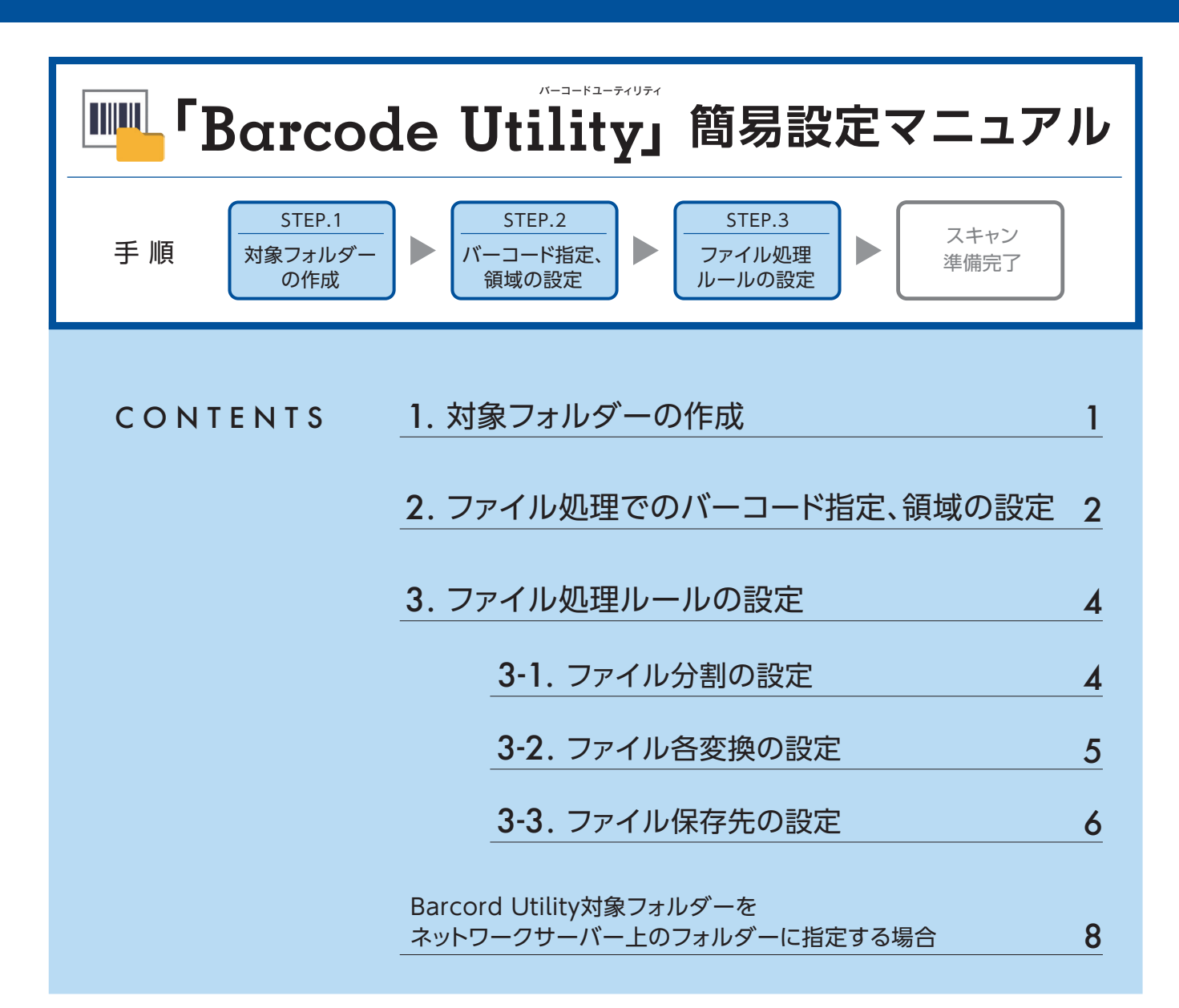

## 対象フォルダーの作成を行います。

①Barcord Utilityを起動します。

- ②メイン画面で「**フォルダの追加」**を クリックします。
- ③モニタリングするフォルダを選択し、 「フォルダーの選択」をクリックします。 対象フォルダのリストにフォルダが 表示されます。
- ※対象フォルダーをネットワークサーバー 上に直接指定する場合は、サーバー側で Barcord Utilityをインストールいただ くか、こちらの設定を行ってください。

| 🖷 Brother Barcode Utility | - | × |
|---------------------------|---|---|
|                           |   |   |
|                           |   |   |
| 31巻フォルグがありません。            |   |   |
|                           |   |   |
| 77リア-ション相定                |   |   |

# 2 ファイル処理ルールでバーコード指定、領域の設定を行います。

①**「ファイル処理ルール」**タブをクリックし、 「ルールの追加」をクリックします。

| Brother Barcode Utility |                                                                                                    | - 🗆 X      |
|-------------------------|----------------------------------------------------------------------------------------------------|------------|
| 対象フォルダ 十                | test                                                                                                    | ☑ モニタリングする |
| fest 👕                  | ファイル必理ルール       共進砂定         上から頃者に登恭されたルールが適用されます。         「レールの通知」         ファイルが望ルールが登録されていません。         ルールの通知」 | ₱¤         |
| アプリケーション設定              |                                                                                                    | 適用         |

②**「ルールの追加/編集」**ダイアログボックス が表示されたら、ルール名フィールドに 新規のルールの名前を入力します。

| ルールの追加/編集 |                             | — 🗆 X |
|-----------|-----------------------------|-------|
| 基本設定      | ルール名:                       |       |
| ファイル分割ルール | IL=IL-1                     |       |
| ファイル変換ルール | 対象ファイル:<br>● すべてのファイル       |       |
| ファイル移動ルール | ○ ファイル名を指定(完全一致)            |       |
|           |                             |       |
|           | 使用する/(-コード:                 | + / = |
|           | 名前 パーコード種別 パーコード内の文字情報 領域指定 |       |
|           |                             |       |
|           |                             |       |
|           |                             |       |
|           |                             |       |
|           |                             |       |
|           |                             |       |
|           |                             |       |
|           | OK                          | キャンセル |

- ③「+」をクリックし、バーコード設定ダイアログが表示されたら、バーコード名フィールドにバーコード名を入力します。
- ④該当するバーコード種別のチェックボックスにチェックを入れます。
- ⑤「領域を指定」をクリックします。

|                           | パーコート                  | 「領域が指定され | ເ <b>ていま</b> せん | 領域を指定 |
|---------------------------|------------------------|----------|-----------------|-------|
| □ バーコード種別                 | チェックデジット               | オプション    |                 |       |
| CODE 39/CODE 3 of 9       | <ul> <li>含む</li> </ul> |          |                 |       |
| TTF / ITF-14              | <ul> <li>含む</li> </ul> |          |                 |       |
| CODABAR / Code2of7 / NW-7 | <ul> <li>含む</li> </ul> |          |                 |       |
| CODE93                    |                        |          |                 |       |
| CODE128                   |                        |          |                 |       |
| GS1-128 / UCC128 / EAN128 |                        |          |                 |       |
| UPC-A                     |                        |          |                 |       |
| UPC-E                     |                        |          |                 |       |
|                           |                        |          |                 |       |
| ((-コード内の文字情報を指定(完全一致):    |                        |          |                 |       |

- ⑥「参照」をクリックし、使用するバーコードが含まれたスキャン ファイルを選択し、「開く」をクリックします。
  - ※スキャンファイルはブラザー対応スキャナ/複合機で スキャンしたデータが必要です。

⑦スキャンファイルのプレビューが表示されますので、バー コードの処理領域(赤枠)のサイズを調整します。調整後 「OK」をクリックし選択範囲を保存します。

⑧「OK」をクリックし、バーコード設定画面を閉じます。

| 領域を指定                                                    |
|----------------------------------------------------------|
| スキャンした画像をサンプルとして読み込み、パーコード認識する領域を指定できます。                 |
| ****                                                     |
| 2 mm                                                     |
| 画像をアブリケーション内に保存する     アの恐定を無いした思いた。彼ばのた思いせんでの時期のひがにあたいます |
| この設定を無効にした場合は、視線の単直とリイスの情報ののが味好されより。                     |
|                                                          |
|                                                          |
|                                                          |
|                                                          |
|                                                          |
| [参照…]ボタンを押して、領域を指定したいドキュメントを選択して下さい。                     |
|                                                          |
|                                                          |
|                                                          |
|                                                          |
|                                                          |
|                                                          |
| リセット OK キャンセル                                            |
|                                                          |
| 領域を指定                                                    |
| フキャンパ た面偽をサンブルレビア注コンスユーバースの除すス語誌を指定できます                  |
| 入イヤノレル画像をリノノルとしし読み込み、ハーコード56.88999時後で指定してより。             |
| test.pdf 参照                                              |
| ☑ 画像をアプリケーション内に保存する                                      |
| この設定を無効にした場合は、領域の位置とサイスの情報のみが保存されます。                     |
|                                                          |
|                                                          |
|                                                          |
|                                                          |
|                                                          |
| (20%,45%)                                                |
|                                                          |
| (80%,66%)                                                |
|                                                          |
|                                                          |
|                                                          |
|                                                          |
| リセット OK キャンセル                                            |
|                                                          |
| パーコード設定 ン                                                |
| バーコード名:                                                  |
| <u>//−□−//1</u>                                          |
| パーコード領域が指定されていません 領域を指定                                  |
| 「 バーコード種別 チェックデジット オブション                                 |
| □ CODE 39/CODE 3 of 9 □ 含む                               |
| □ IIF/IIF-14 □ 宮む<br>□ CODABAR / Code2of7 / NW-7 □ 余約    |
|                                                          |
| CODE128                                                  |
| GS1-128 / UCC128 / EAN128                                |
|                                                          |
|                                                          |
| UPC-A<br>UPC-E                                           |
| □ UPC-A<br>□ UPC-E<br>□                                  |
| □ UPC-A<br>□ UPC-E<br>□<br>/(-コード内の文字情報を指定(完全一致):        |

キャンセル

OK

## ファイル処理ルールの設定を行います。

ファイル分割、ファイル名変換、ファイル保存をそれぞれ利用する機能を設定します。

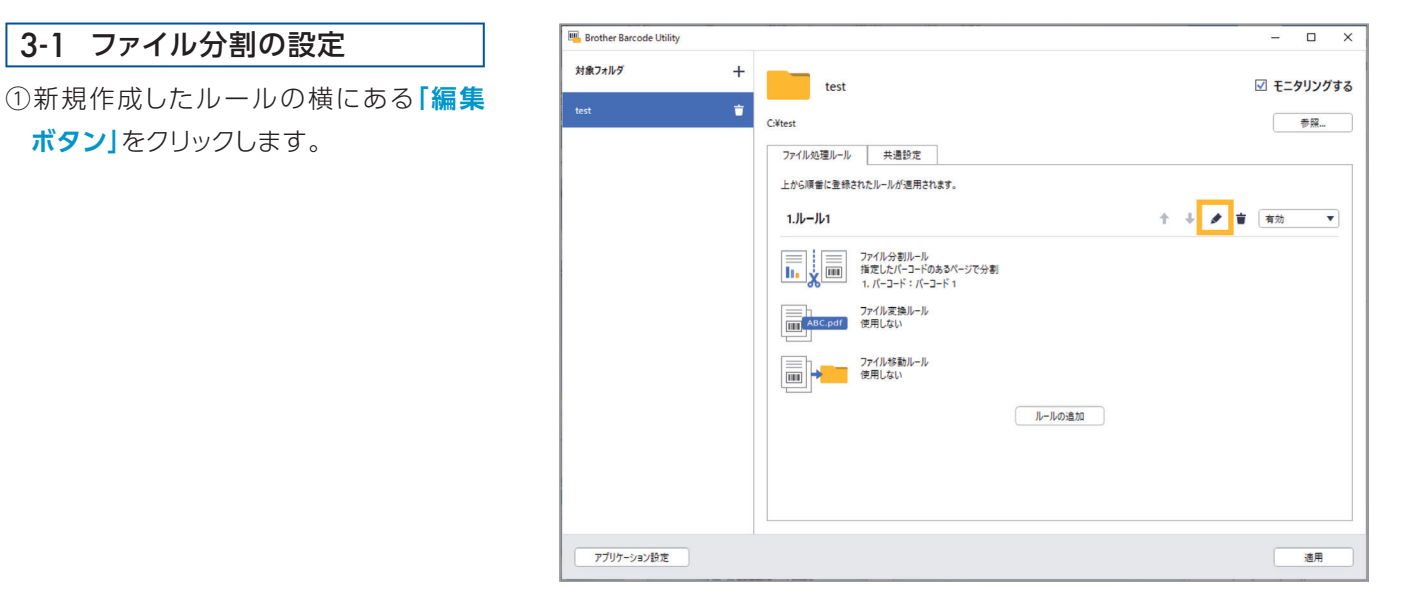

#### ②左にあるナビゲーションバーの「ファイル **分割ルール」**をクリックします。

ボタン」をクリックします。

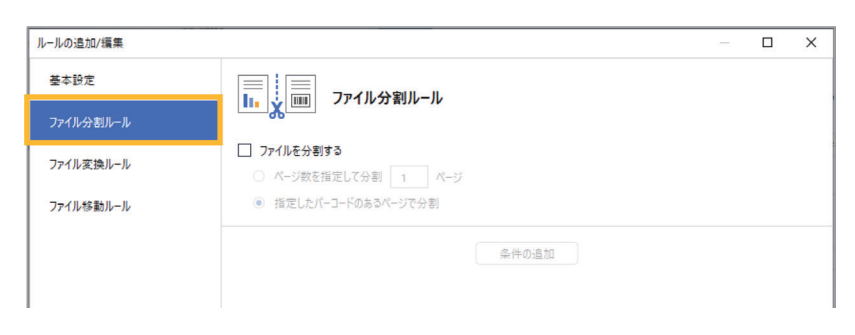

- ③「ファイルを分割する」のチェックボックス にチェックを入れます。
- ④「ページ数を指定して分割」または「指定 したバーコードのあるページで分割」を 選択します。
- ⑤ ページ数を指定して分割」を選択した 場合は、分割後に作成される文書の ページ数を入力します。

「指定したバーコードのあるページで 分割」を選択した場合は、条件の追加を クリックします。

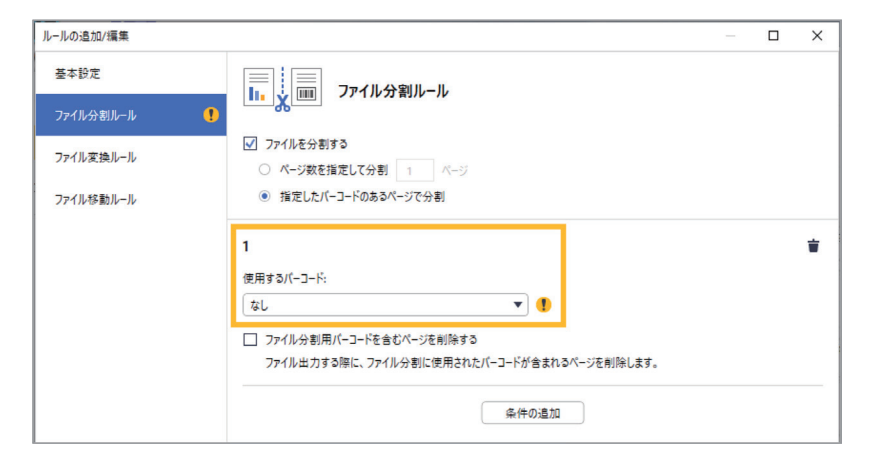

「使用するバーコード」のドロップダウンリストで、使用するバーコードを選択するか、「新しいバーコードを追加…」 オプションを選択して、新規バーコードを指定します。

⑥追加でルールが必要な場合は、「条件の追加」ボタンをクリックしてルールをさらに追加します。

⑦設定を確認し、「OK」をクリックします。

#### 3-2 ファイル名変換の設定

 ①新規作成したルールの横にある「編集 ボタン」をクリックします。

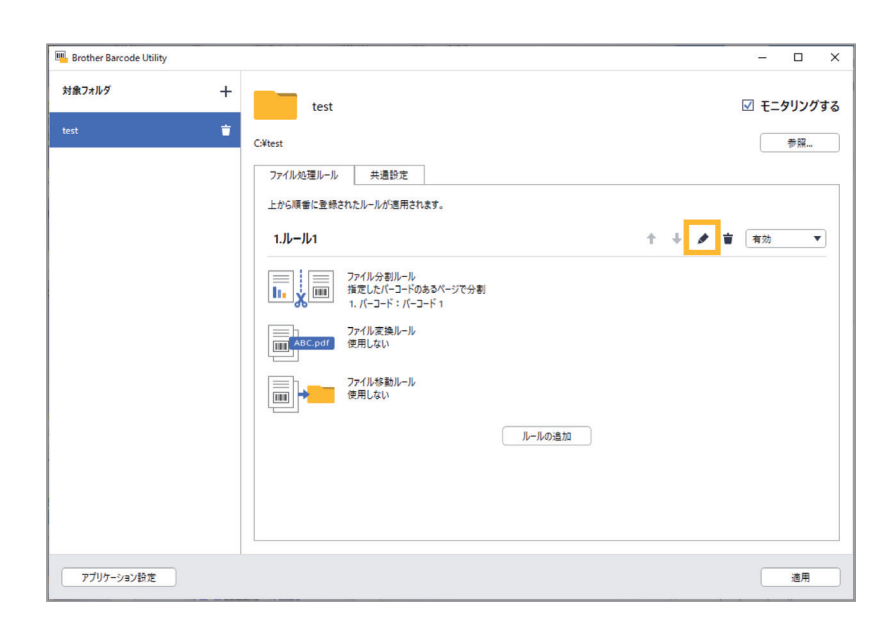

- ②左にあるナビゲーションバーの「ファイル 変換ルール」をクリックします。
- ③「ファイルを変換する」のチェックボック スにチェックを入れます。

④「条件の追加」をクリックします。

⑤ファイル名のルールを指定します。

| ルールの追加/編集 |                             | × |
|-----------|-----------------------------|---|
| 基本設定      | □□1<br>□□1ABC.pdf ファイル変換ルール |   |
| ファイル分割ルール |                             |   |
| ファイル変換ルール | □ ファイルを変換する                 |   |
| ファイル移動ルール | 条件の追加                       |   |
|           |                             |   |
|           |                             |   |

#### 指定したバーコードに基づいてファイルを変換する場合

- a.**「指定したバーコードに基づいてファ** イルを変換」のチェックボックスに チェックを入れます。
- b.ドロップダウンリストで、使用する バーコードを選択するか、「新しい バーコードを追加...」のオプションを 選択して新規バーコードを指定します。
- c.ファイル形式のドロップダウンリスト からファイル形式を選択します。

| ルールの追加/編集         | - D X                  |
|-------------------|------------------------|
| 基本設定<br>ファイル分割ルール | IIII ABC.pdf ファイル変換ルール |
| ファイル変換ルール 🌓       | ☑ ファイルを変換する            |
| ファイルな動ルール         | 1                      |
|                   | OK         キャンセル       |

### 静的情報と動的情報の組み合わせに基づいてファイルを変換する場合

- a.**「ファイル名を変更」**のチェック ボックスにチェックを入れます。
- b.使用するファイル名を入力します。
- c.情報を挿入のドロップダウンリスト から挿入する追加の情報を選択し、 「挿入」をクリックします。
- d.サンプルファイル名のプレビューを 確認します。
- e.意図しないファイルの上書きを防ぐ ため、ファイル名にカウンター情報 を含めるのチェックボックスに チェックを入れます。
- f.必要に応じて、「条件の追加」ボタンを 使用してルールをさらに追加します。
- g.設定を確認し、「OK」をクリックします。

| ールの追加/編集          |                                                                                                    |       | × |
|-------------------|----------------------------------------------------------------------------------------------------|-------|---|
| 基本設定<br>ファイル分割ルール | □□: <mark>#85C.pof</mark> ファイル変換ルール                                                                                                    |       |   |
| ファイル変換ルール         | ✓ ファイルを変換する                                                                                                    |       |   |
| 77イル移動ルール         | 1<br>✓ 推定したバーコードに基づいてファイルを変換<br>アンケート<br>マフィル形式: PDF<br>マ<br>ファイル名を変更<br>samplename(BARCODE)[YEAR][MONTH]<br>値報を挿入: 年 ▼ 挿入<br>サンプルファイル名<br>samplename[Barcode Information)yyyyMM001.pdf | ↑ ↓   | ÷ |
|                   | ✓ ファイル名にカウンター撮影を含める<br>意図しない上書き保存を防ぐために、この設定を有効にすることをおすすめします。<br>条件の追加                                                                                                    |       |   |
|                   | OK                                                                                                    | キャンセル |   |

#### 3-3 ファイル保存先の設定

 ①新規作成したルールの横にある「編集」 ボタンをクリックします。

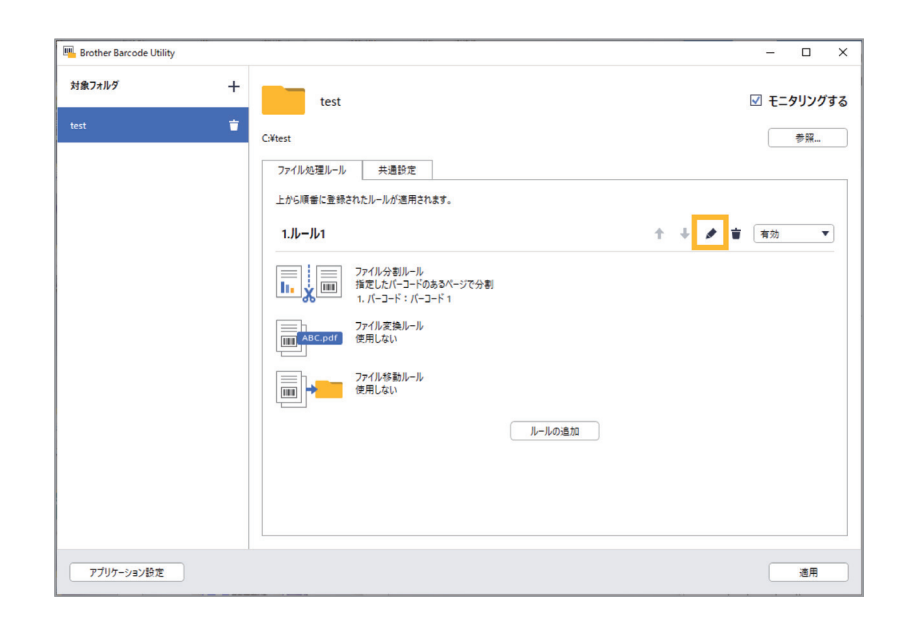

②左にあるナビゲーションバーの「ファイル 移動ルール」をクリックします。

| ルールの追加/編集 |                      | - | × |
|-----------|----------------------|---|---|
| 基本設定      | Im ABC.pdf ファイル変換ルール |   |   |
| ファイル分割ルール |                      |   |   |
| ファイル変換ルール | □ ファイルを変換する          |   |   |
| ファイル移動ルール | 条件の追加                |   |   |
|           |                      |   |   |
|           |                      |   |   |

- ③**「ファイルを移動する」**のチェックボックス にチェックを入れます。
- ④「条件の追加」をクリックします。
- ⑤「**バーコードに基づいてファイルを移動** する」のチェックボックスにチェックを 入れます。
- ⑥ドロップダウンリストで、使用するバー コードを選択するか、「新しいバーコード
   を追加…」のオプションを選択して新規 バーコードを指定します。
- ⑦デフォルトの移動先を変更するには、 「参照…」をクリックし、使用するフォルダ を指定し、「フォルダーの選択」をクリック します。

⑧使用するフォルダのパスを入力します。

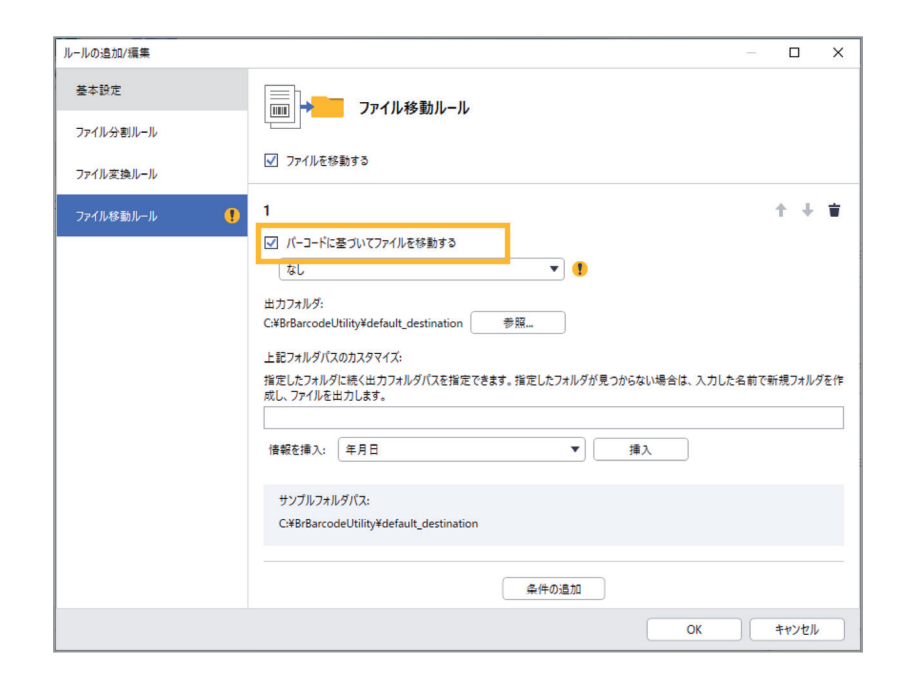

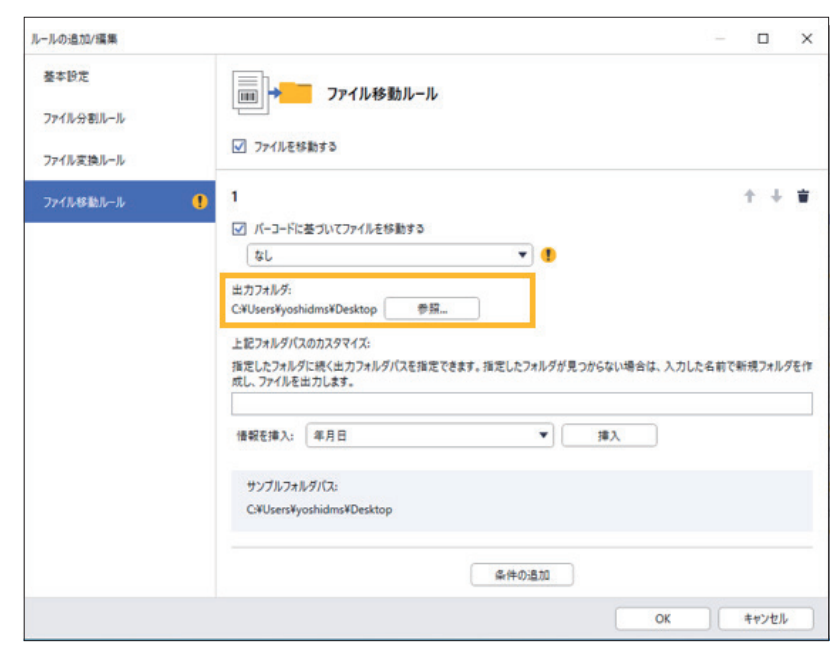

- ③パスをカスタマイズする場合や、サブフォルダを追加する場合は、「情報を 挿入」のドロップダウンリストから追加の 情報を選択し、「挿入」をクリックします。
- ⑩サンプルフォルダパスフィールドに 表示されているパスが正しいことを確認 します。
- ①必要に応じて、「条件の追加」ボタンを 使用してルールをさらに追加します。
- 12設定を確認し、「OK」をクリックします。

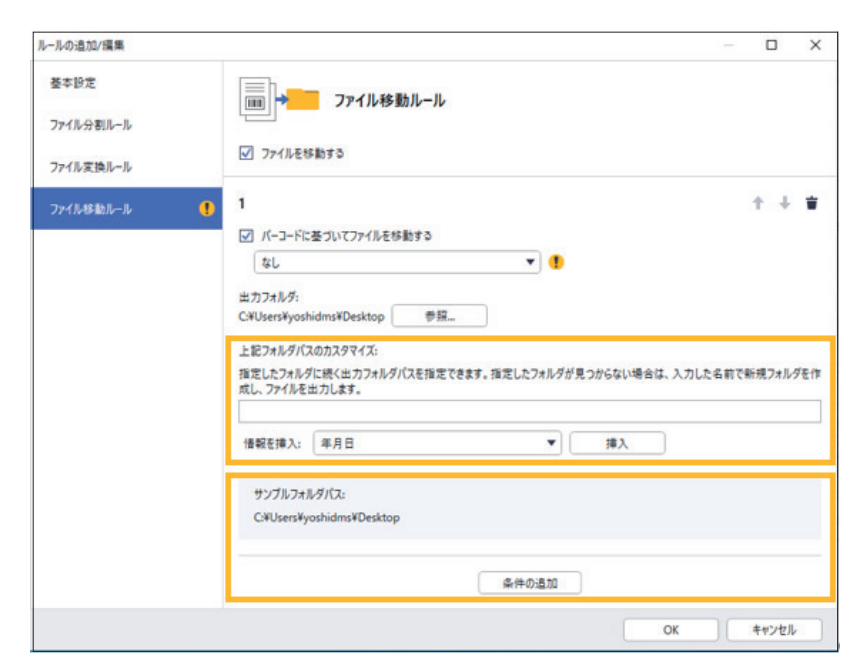

## Barcord Utility対象フォルダーをネットワークサーバー上のフォルダーに指定する場合

- ①Barcord Utilityをインストールした PCで、「コントロールパネル」⇒「管理 ツール」⇒「サービス」を選択します。
- ※管理者権限でないユーザーアカウントで Windowsにログインしている場合は、 「サービス」選択時は右クリックで「管理者 として実行」を選択してください。

(管理者権限があるユーザーとパス ワードが必要です。)

| ← → < ▲                               | コントロール パネル ゝ すべてのコントロール パネル項目   | > 管理ツール          |             |      | ~ | õ |
|---------------------------------------|---------------------------------|------------------|-------------|------|---|---|
| · · · · · · · · · · · · · · · · · · · | 名前 ^                            | 更新日時             | 種類          | サイズ  |   |   |
| > 🗶 9199 7928                         | 👧 iSCSI イニシエーター                 | 2019/03/19 13:45 | ショートカット     | 2 KB |   |   |
| > 💻 PC                                | 靋 ODBC Data Sources (32-bit)    | 2019/03/19 13:46 | ショートカット     | 2 KB |   |   |
| 、 🚢 Żwk□_//                           | 🌆 ODBC データ ソース (64 ビット)         | 2019/03/19 13:45 | ショートカット     | 2 KB |   |   |
| / 🚅 #71-7-7                           | 📷 System Configuration          | 2019/03/19 13:45 | ショートカット     | 2 KB |   |   |
|                                       | 📷 Windows メモリ診断                 | 2019/03/19 13:45 | ショートカット     | 2 KB |   |   |
|                                       | 🌆 イベント ビューアー                    | 2019/03/19 13:45 | ショートカット     | 2 KB |   |   |
|                                       | 🌆 コンピューターの管理                    | 2019/03/19 13:45 | ショートカット     | 2 KB |   |   |
|                                       | 為 ついぜ ナット # ピコ                  | 2010/02/10 12:15 | 200 L think | o K0 |   |   |
|                                       | 高品 サービス                         | 2019/03/19 13:45 | ショートカット     | 2 KB |   |   |
|                                       |                                 | 2015/05/15 15/45 | 22 1/2/1    | E NO |   |   |
|                                       | 🔗 セキュリティが強化された Windows Defender | 2019/03/19 13:44 | ショートカット     | 2 KB |   |   |
|                                       | 😥 タスク スケジューラ                    | 2019/03/19 13:44 | ショートカット     | 2 KB |   |   |
|                                       | 漏 ディスク クリーンアップ                  | 2019/03/19 13:45 | ショートカット     | 2 KB |   |   |
|                                       | 🎦 ドライブのデフラグと最適化                 | 2019/03/19 13:45 | ショートカット     | 2 KB |   |   |
|                                       | 🔊 パフォーマンス モニター                  | 2019/03/19 13:45 | ショートカット     | 2 KB |   |   |
|                                       | 🔊 リソース モニター                     | 2019/03/19 13:45 | ショートカット     | 2 KB |   |   |
|                                       | 🎫 レジストリ エディター                   | 2019/03/19 13:45 | ショートカット     | 2 KB |   |   |
|                                       | 🏊 ローカル セキュリティ ポリシー              | 2019/03/19 13:46 | ショートカット     | 2 KB |   |   |
|                                       | 漏 印刷の管理                         | 2019/03/19 13:46 | ショートカット     | 2 KB |   |   |
|                                       | 📷 回復ドライブ                        | 2019/03/19 13:45 | ショートカット     | 2 KB |   |   |

②[Brother Barcode Utility Service]を 選択し、右クリックで「プロパティ」を選 択します。

| アイ化ド 第行40 表示(v) ヘルブ(h)     ●● ● ● ● ● ● ● ● ● ● ● ● ● ● ● ● ● ● ●                                                                                                     |               |                                                                                                    |                                                                                                    |                                                                            |                                                           |                                                                                                    |                                                                                                    | <br>- |   | × |
|----------------------------------------------------------------------------------------------------|---------------|----------------------------------------------------------------------------------------------------|----------------------------------------------------------------------------------------------------|----------------------------------------------------------------------------|-----------------------------------------------------------|----------------------------------------------------------------------------------------------------|----------------------------------------------------------------------------------------------------|-------|---|---|
| 27/14/0 単のの (1) * ● ● ● ● ● ● ● ● ● ● ● ● ● ● ● ● ● ●                                                                                                    | ファイル(E) 場作(A) | まテハク ヘルプ(は)                                                                                                    |                                                                                                    |                                                                            |                                                           |                                                                                                    |                                                                                                    |       | _ |   |
| () サービス(ローカ)/b         () サービス(ローカ)/b         () 日 レズス(ローカ)/b         () 日 レズス(ローカ)/b         () 日 レズス(ローカ)/b         () 日 レズス(ローカ)/b         () 日 レズス(D-1)/b         () 日 レズス(D-1)/b         () 日 L ロズス(D-1)/b         () 日 L ロズス(D-1)/b         () 日 L ロズス(D-1)/b         () 日 L ロズス(D-1)/b         () 日 L ロズス(D-1)/b         () 日 L ロズス(D-1)/b         () 日 L ロズス(D-1)/b         () 日 L ロズス(D-1)/b         () 日 L ロズ (D-1)/b         () 日 L ロズ (D-1)/b         () 日 L ロズ (D-1)/b         () 日 L ロズ (D-1)/b         () 日 L ロズ (D-1)/b         () 日 L ロズ (D-1)/b         () 日 L ロズ (D-1)/b         () 日 L ロズ (D-1)/b         () 日 L ロズ (D-1)/b         () 日 L ロズ (D-1)/b         () 日 L ロズ (D-1)/b         () 日 L ロズ (D-1)/b         () 日 L ロズ (D-1)/b         () 日 L ロズ (D-1)/b         () 日 L U U U U U U U U U U U U U U U U U U                                                                                                    |               |                                                                                                    |                                                                                                    |                                                                            |                                                           |                                                                                                    |                                                                                                    |       |   |   |
| <ul> <li>③ サービス(ローカル)</li> <li>⑥ サービス(ローカル)</li> <li>Brother Barcode Utility Service</li></ul>                                                                                                    |               |                                                                                                    |                                                                                                    |                                                                            |                                                           |                                                                                                    |                                                                                                    |       |   |   |
| Brother Barcade Utility Service         名前         2         2         2         0         7         7         2         7         7         2         7         7         2         7         7         7         7         7         7         7         7         7         7         7         7         7         7         7         7         7         7         7         7         7         7         7         7         7         7         7         7         7         7         7         7         7         7         7         7         7         7         7         7         7         7         7         7         7         7         7         7         7         7         7         7         7         7         7         7         7         7         7         7         7         7         7         7         7         7         7         7         7         7         7         7         7         7         7         7         7         7         7         7         7         7         7         7         7         7         7         7         7         7                                                                                                    | 🥋 サービス (ローカル) | ● サービス (ローカル)                                                                                                    | _                                                                                                    |                                                                            |                                                           |                                                                                                    |                                                                                                    |       |   |   |
| サーンスの存止<br>サーンスの存息<br>サーンスの存息<br>サーンスの存息<br>サーンスの存息<br>サーンスの存息<br>(A Ascignored CessManager J. Ascig. 年和 (日)ガー器(b) Local System<br>(A Ascignored Intelligent Tan. 7(F.<br>Background Intelligent Tan. 7(F.<br>Background Intelligent Tan. 7(F. |               | Brother Barcode Utility Service                                                                                                    | 名前 ^                                                                                                    | 説明                                                                         | 状態                                                        | スタートアップの種類                                                                                                    | ログオン                                                                                                    |       |   | ^ |
| Construction II ク Jin (*) Jin (*) Jin (*) (*) (*) (*) (*) (*) (*) (*) (*) (*)                                                                                                    |               | サービスの事止<br>サービスの再起動<br>世界<br>Conduct specified processing based<br>on the barcode recognition result to<br>the inputted file in the hot folder. | AppX Deployment Service (<br>AssignedAccestManager #<br>AVCT 9 + -2 χ<br>Background Intelligent Tran<br>Background Intelligent Tran<br>Background Intelligent Tran<br>Background Intelligent Tran<br>Background Intelligent Tran<br>Background Tarkin Argentine<br>Blockcoth 7 = -7(4 7 - 1-2)<br>Blockcoth 7 = -7(4 7 - 1-2)<br>Blockcoth 7 = -7(4 7 | Micr<br>Assig<br>オーデ<br>アイド<br>システ<br>メース<br>BDES<br>WBE<br>Bluet<br>Bluet | 実 実実実 実実実行 行行行 行行行 中中中中                                   | 手動<br>手動<br>(トリガー開始)<br>手動<br>自動<br>自動<br>手動<br>(トリガー開始)<br>手動<br>(トリガー開始)<br>手動<br>(トリガー開始)<br>手動<br>(トリガー開始) | Local System<br>Local System<br>Local System<br>Local System<br>Local System<br>Local System<br>Local System<br>Local System<br>Local System<br>Local Service<br>Local Service |       |   |   |
|                                                                                                    |               |                                                                                                    | Brother Barcode Uhility Service     Brother Barcode Uhility Service     Brother Workflow Application     BorNsve     GaptureService.99dbc     Gertificate Propagation     Glient License Service (OlpS     ONK Key Isolation                                                                                                    | Cond<br>Disp<br>Disp<br>Disp<br>Vind<br>ユーザ<br>Micr<br>CNG                 | <u>実行中</u><br>( <u>実</u> 行中<br>(<br>行行行中中中<br>(<br>行行中中中中 |                                                                                                    | Local System<br>Local System<br>Local System<br>Local System<br>Local System<br>Local System<br>Local System                                                                   |       |   |   |
|                                                                                                    |               |                                                                                                    | COM+ Event System                                                                                                    | サポー                                                                        | <b>案</b> 行中                                               | 白動                                                                                                    | Local Service                                                                                                    |       |   | ~ |

③プロパティ画面で「ログオン」タブを選択し、「アカウント」を 選択して、起動するユーザーとパスワードを指定して、「OK」 ボタンを選択します。

(管理者権限のあるアカウント、パスワードを指定します。)

| ローカル コンピュ | ーター) Brothe       | r Barcode Utility Service | e のプロパティ | 2     |
|-----------|-------------------|---------------------------|----------|-------|
| 全般ログ      | オン回復              | 依存関係                      |          |       |
| ログオン:     |                   |                           |          |       |
| ○ ローカル シ  | ハステム アカウン         | ۲ (L)                     |          |       |
| 🗌 デスク     | 7トップとの対記          | 話をサービスに許可(W)              |          |       |
| ◎ アカウント   | ·(T):             | ********                  |          | 参照(B) |
| パスワート     | <sup>۲</sup> (Р): | ••••••                    |          |       |
| パスワート     | <sup>*</sup> の    | •••••                     |          |       |
|           |                   |                           |          |       |
|           |                   |                           |          |       |
|           |                   | ОК                        | キャンセル    | 適用(A) |

④右記の画面が表示されましたら、「OK」ボタンをクリック します。

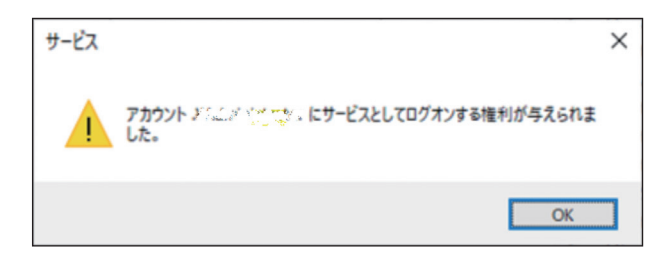

※右記の画面メッセージになった場合は、サービスの再起動を 行います。

サービスの再起動方法

サービス画面で**[Brother Barcode Utility Service]**を 選択し、右クリックで**「再起動」**を選択します。

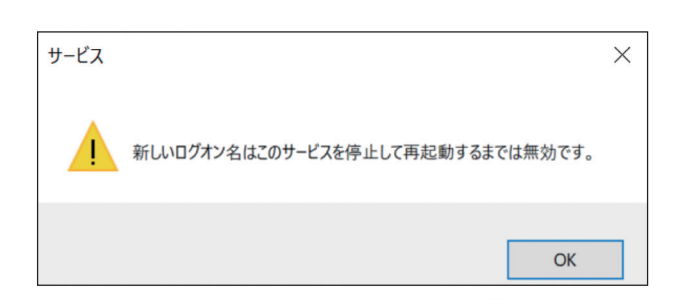